# Wellspring Alberta and The Indigenous Cancer Sharing Circle

## February 27, 2025 10:00-11:30am MST

Join this session for a presentation about Wellspring Alberta, who they are and what they provide to those living with a cancer diagnosis and their caregivers. The Indigenous Cancer Sharing Circle is one program in particular they are happy to share more in detail, about.

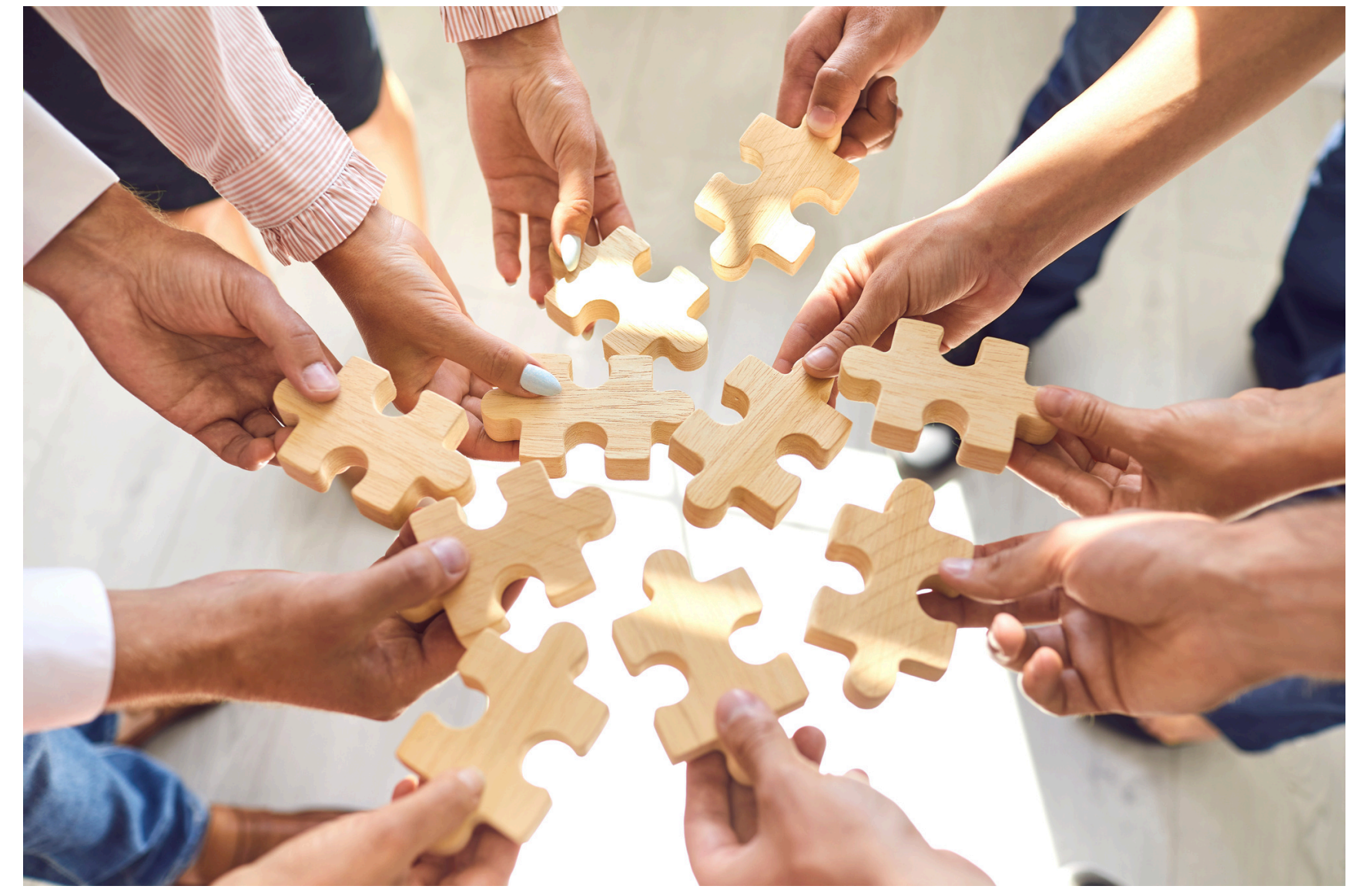

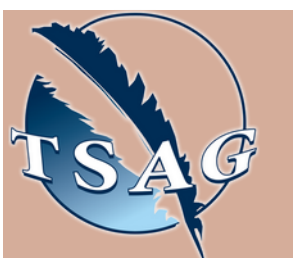

Target Audience: Those diagnosed with cancer, and the friends and family caregivers supporting them

Please register for session at: <u>https://fntn.ca/Home/Registe</u> <u>r-VC?eid=21928</u>

To access this session from zoom: <u>https://fntn.zoom.us/s/886251</u> <u>09800</u> Meeting ID: 886 2510 9800 Passcode: 756414

#### Learning Outcomes:

- Wellspring Alberta's mission and story
- Wellspring's Indigenous Cancer Sharing Circle and how it is creating a safer space for Indigenous peoples living with cancer
- Understanding the role of Elders and cultural connections in the cancer journey
- Understanding what supports Wellspring offers to it's members

### Speakers:

Nancy Bilodeau, Wellspring Alberta, Center Manager & Program Support for the Indigenous Cancer Sharing Circle

Dakoda Stacey, Wellspring Alberta, Money Matters & Indigenous Engagement Coordinator, Registered Social Worker and member of the Métis Nation of Alberta

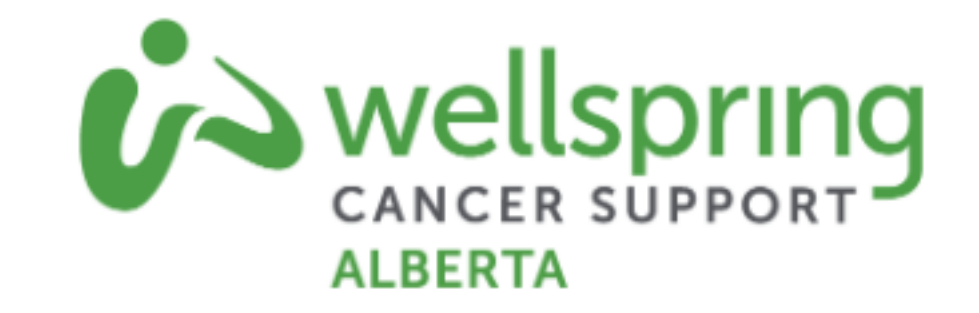

Please select "join meeting as an Attendee", once logged-in

To access this session from an audio line: 1-587-328-1099 Meeting ID: 886 2510 9800 Passcode: 756414

#### • • • • • • • • •

First Nations Telehealth Network <u>WWW.FNTN.CA</u> 1.888.999.3356 <u>VCHELP@FNTN.CA</u>

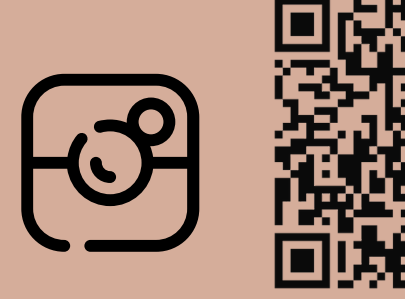

#### To join via internet browser

- 1. Please click the link below to join the webinar: <u>https://fntn.zoom.us/join</u>
- 2. Enter Meeting ID: 886 2510 9800
- 3. Passcode: 756414
- 4. Click the option " click here" ( See image below)

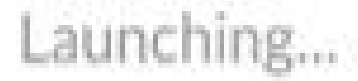

Please click Open Zoom Meetings if you see the system dialog.

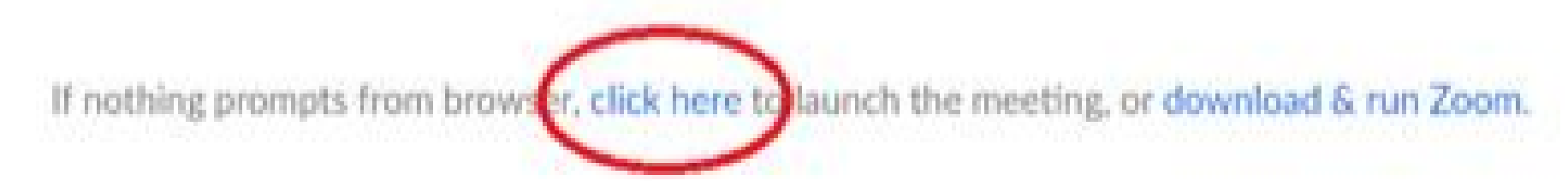

5. Another option will show up on the bottom, please click "join from your browser" (See image below)

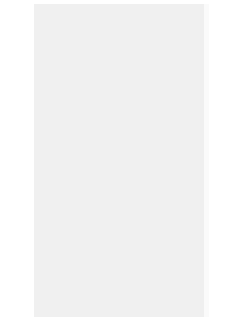

Launching...

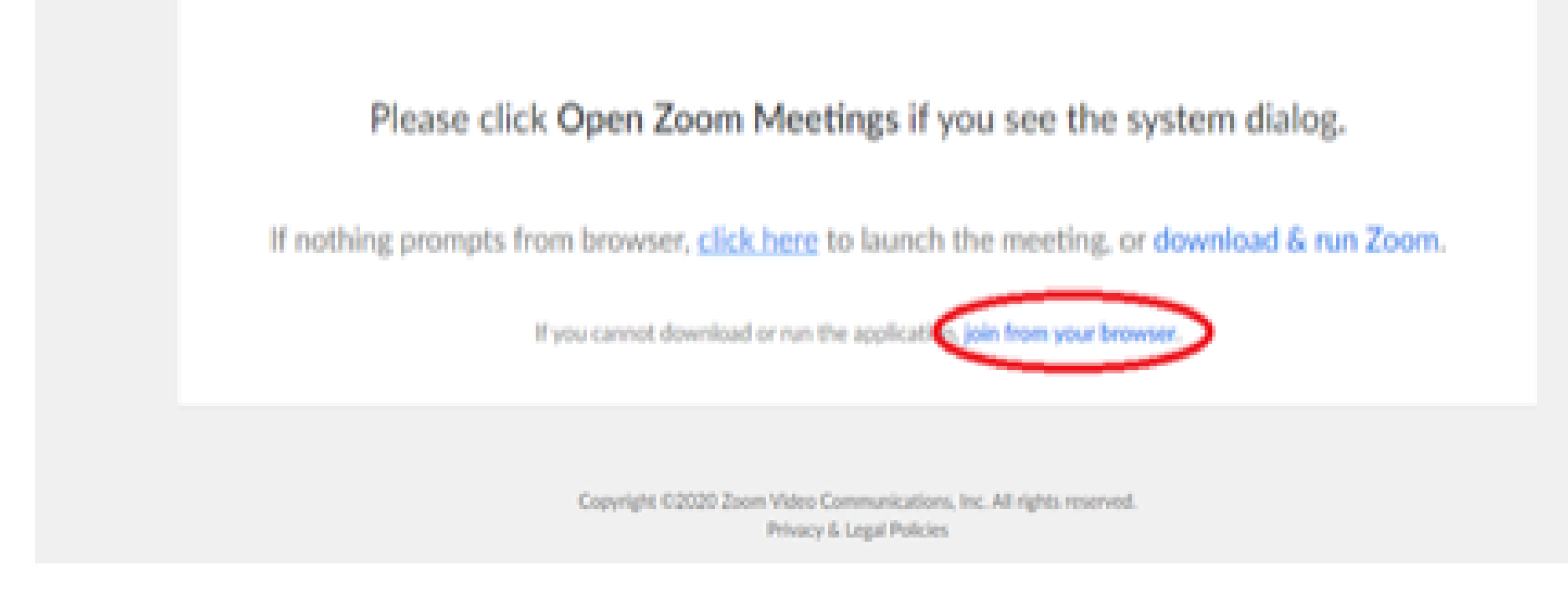

6. You will now join the webinar, by default all attendees of the webinar are muted.

To join Via Zoom apps:

1. Please click the link below to join the webinar: <u>https://fntn.zoom.us/join</u>

- 2. Enter Meeting ID: 886 2510 9800
- 3. Passcode: 756414
- 4. Choose "download and run Zoom"
- 5. An executable file will be download, please run the file

6. After the file has been installed, you will be ask to enter your "email" and your "name"

7. You will now join the webinar, by default all attendees of the webinar are muted.